## Installation des Clonk-Plugins in eine beliebige Eclipse-Installation

Von der Eclipse-Download-Seite eine beliebige Eclipse-Distribution herunter laden.

| JEE      | Eclipse IDE for Java EE Developers (188 MB)<br>Tools for Java developers creating Java EE and Web applications, including a Java IDE, tools<br>for Java EE, JPA, JSF, Mylyn and others. More<br>Downloads: 51,244                                                                                                    | Windows<br>Mac Carbon 32bit<br>Mac Cocoa 32bit 64bit<br>Linux 32bit 64bit |
|----------|----------------------------------------------------------------------------------------------------|---------------------------------------------------------------------------|
| <b>O</b> | Eclipse IDE for Java Developers (91 MB)<br>The essential tools for any Java developer, including a Java IDE, a CVS client, XML Editor<br>and Mylyn, More<br>Downloads: 26,334                                                                                                    | Windows<br>Mac Carbon 32bit<br>Mac Cocoa 32bit 64bit<br>Linux 32bit 64bit |
| Php      | Eclipse for PHP Developers (137 MB)<br>Tools for PHP developers creating Web applications, including PHP Development Tools<br>(PDT), Web Tools Platform, Mylyn and others. More<br>Downloads: 14,894                                                                                                    | Windows<br>Mac Carbon 32bit<br>Mac Cocoa 32bit 64bit<br>Linux 32bit 64bit |
|          | Eclipse IDE for C/C++ Developers (78 MB)<br>An IDE for C/C++ developers with Mylyn integration. More<br>Downloads: 13,505                                                                                                    | Windows<br>Mac Carbon 32bit<br>Mac Cocoa 32bit 64bit<br>Linux 32bit 64bit |
| 9        | Eclipse SOA Platform for Java and SOA Developers (136 MB)<br>Eclipse SOA Platform is a runtimes and tools integration platform for SOA developers. It<br>makes easy to get the environment you need for developing and executing SOA. It includes a<br>Java IDE, Swordfish Tooling, the Plugin Development Environment (PDE), an XML Editor and<br>a WSDL Editor. Note that the SOA package includes some inclubating components, as<br>indicated by feature numbers less than 1.0.0 on the feature list. More | Windows<br>Mac Carbon 32bit<br>Mac Cocoa 32bit 64bit<br>Linux 32bit 64bit |

Eclipse irgendwohin entpacken, starten und den Install New Software... Dialog öffnen.

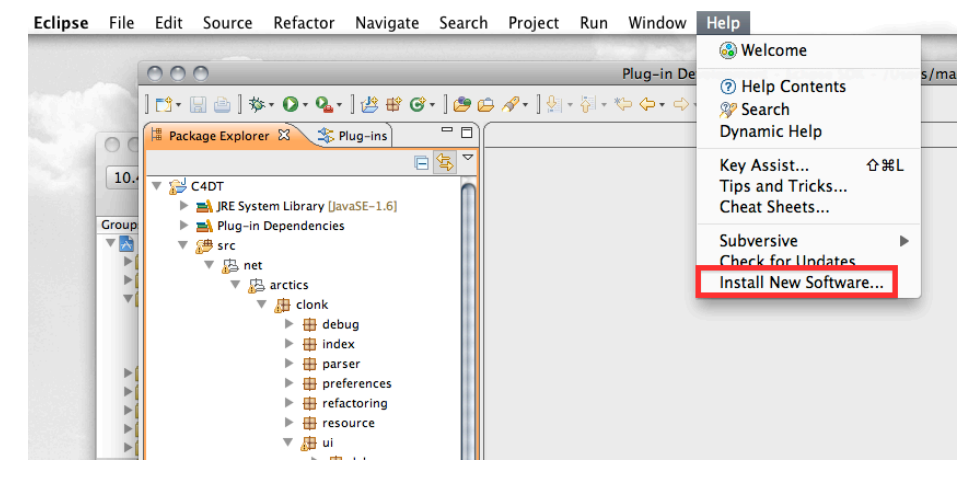

In dem Dialog den Add... Knopf drücken...

| 000                                                                                                    | Install                                                                             |
|----------------------------------------------------------------------------------------------------|-------------------------------------------------------------------------------------|
| Available Software<br>Select a site or enter the location of a site.                                                                                                    |                                                                                     |
| Work with: <sup>0</sup> type or select a site                                                                                                    | Find more software by working with the <u>Available Software Sites</u> preferences. |
| type filter text                                                                                                    | 3                                                                                   |
| Name ① There is no site selected.                                                                                                    | Version                                                                             |
| Details                                                                                                    |                                                                                     |
| <ul> <li>Show only the latest versions of available software</li> <li>Group items by category</li> <li>Contact all update sites during install to find required software</li> </ul> | Hide items that are already installed<br>What is <u>already installed</u> ?         |
| 0                                                                                                    | < Back Next > Cancel Finish                                                         |

In dem folgenden Fenster einen beliebigen Namen für die Update Site eintragen. Location muss diese sein: http://bitbucket.org/mortimer/c4dt/raw/tip/C4DTUpdateSite

| 000       | Add Site                                                    |
|-----------|-------------------------------------------------------------|
| Name:     | C4DT Update Sitel                                           |
| Location: | http://bitbucket.org/mortimer/c4dt/raw/tip/C4DTUpda Archive |
|           |                                                             |
| ?         | Cancel OK                                                   |
|           |                                                             |

Jetzt die neue Update Site auswählen, wenn das noch nicht passiert ist:

## Available Software Image: Check the items that you wish to install. Work with: C4DT Update Site - http://bitbucket.org/mortimer/c4dt/raw/tip/C4DTUpdateSite Find more software by working with the 'Available Software Sites' preferences

Und Clonk Development Tools installieren.

| Name |                    | Version |  |
|------|--------------------|---------|--|
|      | VUUU Uncategorized | 1.5.0.1 |  |
|      |                    |         |  |

Die Installation könnte etwas dauern. Von etwaigen Warnungen, dass man unsiginierte Software installiert, sollte man sich nicht abschrecken lassen. Nach der Installation wird ein Neustart von Eclipse empfohlen. Dem stimmt man zu.

|     | Security Warning                                                                                                    |
|-----|----------------------------------------------------------------------------------------------------|
|     | Warning: You are installing software that contains unsigned content. The<br>authenticity or validity of this software cannot be established. Do you want to<br>continue with the installation?                                 |
|     | OK Details >> Cancel                                                                                                    |
|     |                                                                                                    |
|     |                                                                                                    |
| 00  | Software Updates                                                                                                    |
| ••• | Software Updates It is strongly recommended you restart Eclipse SDK for the changes to take effect. For some add-ons, it may be possible to apply the changes you have made without restarting. Would you like to restart now? |

Nach dem Neustart sollte im Hauptmenü ein neuer Eintrag "Clonk" erschienen sein. Auch kann man jetzt Eclipse "in den Clonk-Modus versetzen", indem man unter Window->Open Perspective->Other... die Clonk-Perspektive auswählt:

| Clonk<br>CVS Repository Exploring<br>DefSelector<br>Java (default)<br>Java Type Hierarchy<br>Pug-in Development<br>Resource<br>Team Synchronizing |           |
|----------------------------------------------------------------------------------------------------|-----------|
|                                                                                                    | Cancel OK |

Ein Tutorial zur Benutzung folgt.